### **IBM Bluemix Lab**

### - Java Cache Web Application

**Tony Yang** 

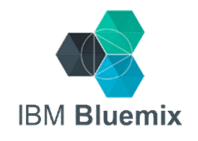

## Today's Lab includes...

- Part 1: Setup accounts and prerequisites
- Part 2: Start your first APP on Bluemix
- Part 3: Cloud Foundry CLI
- Part 4: Modify APP using DevOps

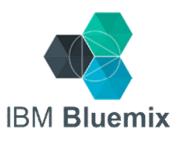

## Lab #0: Pre-requisites

- 1. Create Bluemix account (IBM ID)
- 2. Register IBM DevOps Services and link to Jazz ID
- 3. Install the cf command line interface

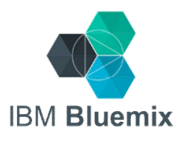

Login IBM Bluemix:

### http://www.bluemix.net

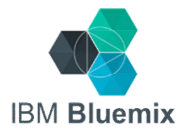

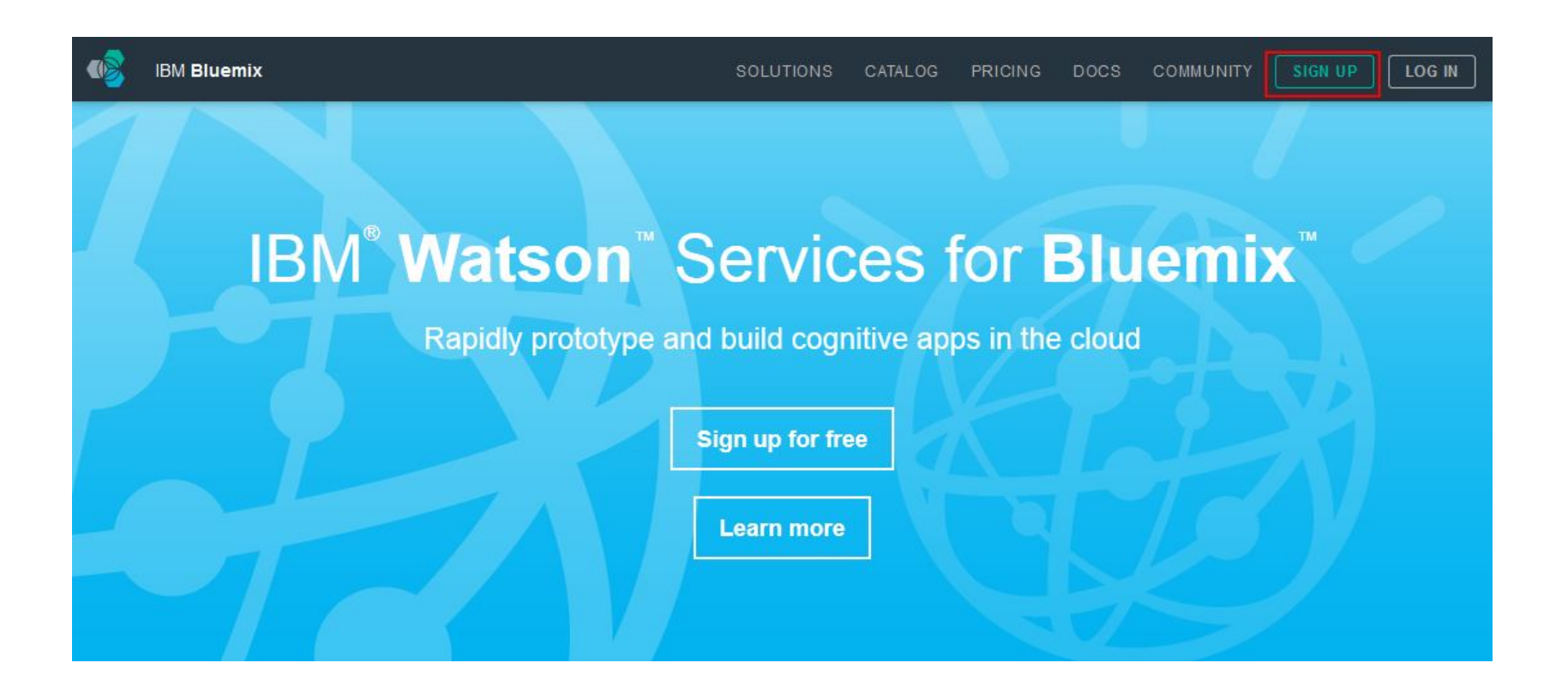

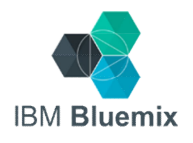

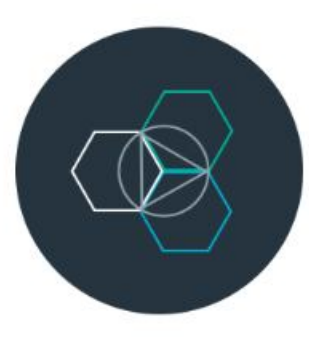

#### IBM Bluemix™

Develop your apps: from concept to live in minutes. Scale your app: for your tenth or millionth user. Leverage cloud services: for your next big idea.

Not Ready Yet?

Learn More...

#### Register for your free service

Create an (2) IBM id to get started.

Already have an IBM id?

Asterisk (\*) denotes required field.

| bm_nccu03@yahoo.com.tw                                                      | bm_nccu03@yahoo.com.tw                                                                                            |
|-----------------------------------------------------------------------------|----------------------------------------------------------------------------------------------------|
| NCCU03                                                                      | Yang                                                                                                    |
| ******                                                                      | ******                                                                                                    |
| 0968487856                                                                  |                                                                                                    |
| TAIWAN                                                                      | $\checkmark$                                                                                                    |
| Please enter a security question that<br>question. Occasionally, you may be | at only you can answer. Then, enter the answer to the<br>a sked to answer this question to confirm your identity. |
| bluemix                                                                     | bluemix                                                                                                    |

Please keep me informed of products, services and offerings from IBM companies worldwide.

by email

by telephone or postal mail

I accept IBM's Privacy Statement and Terms and Conditions.

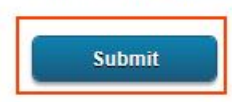

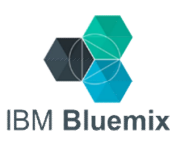

### Registration has been completed

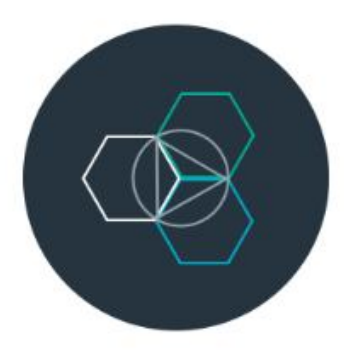

#### **Registration Complete**

Check your email to activate your account.

You should receive your confirmation email in a few minutes. If you have any issues, click the following link to get help: <a href="https://developer.ibm.com/bluemix/support/">https://developer.ibm.com/bluemix/support/</a>

#### IBM Bluemix™

Develop your apps: from concept to live in minutes. Scale your app: for your tenth or millionth user. Leverage cloud services: for your next big idea.

Not Ready Yet?

Learn More...

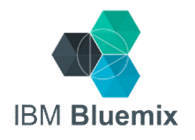

### Check the e-mail notification from IBM Bluemix

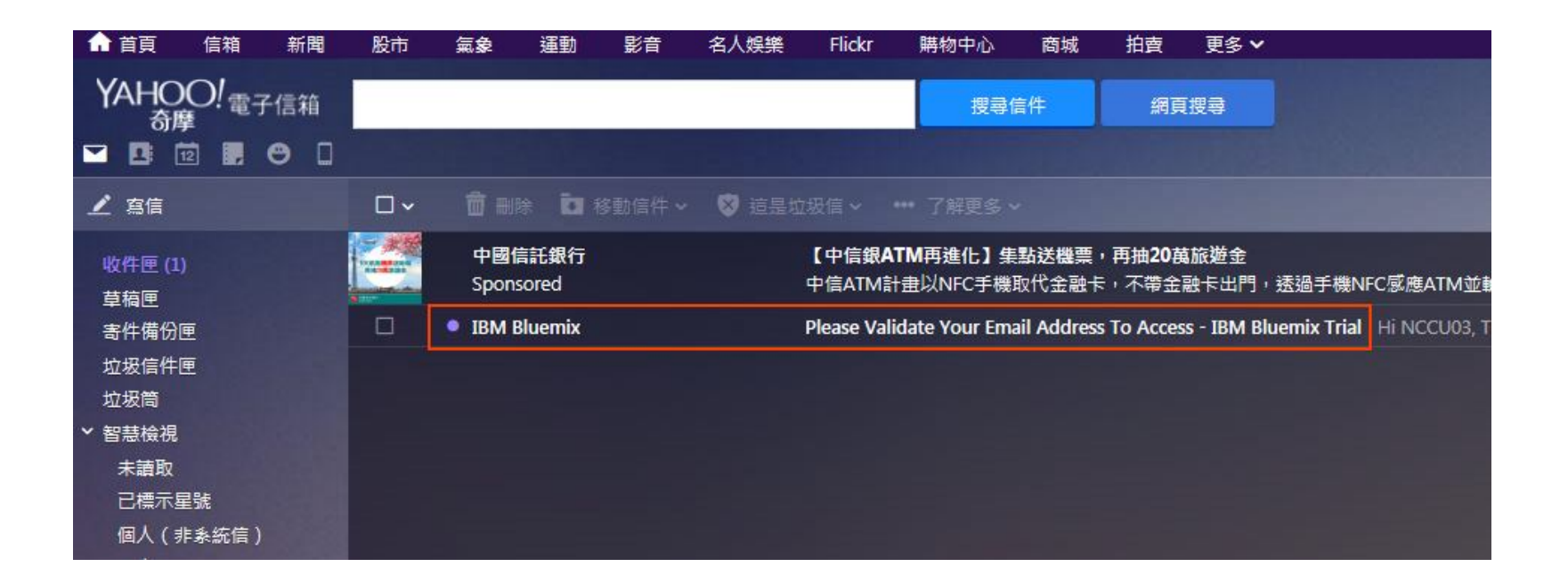

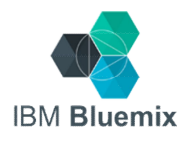

#### Validate your account

#### IBM Bluemix

收件者 NCCU03 Yang

#### 此信包含被封鎖的圖片。顯示相片

Hi NCCU03,

Thank you for signing up for a subscription to **IBM Bluemix Trial** using the following organization account: NCCU03 Yang's Company. This n with the opportunity to try the full services, as a proof of concept before your purchase.

Please validate this email address in the next 28 days (by Jun 8, 2015) to use the service. You only need to do this once and it's just for you.

#### Validate Email Address

Once your email address is validated:

Trial Subscription Duration (30 days) Activated: May 11, 2015 | Expires: Jun 10, 2015 This service is governed by the following Terms and Conditions. For future reference, use these links:

Launch Service | Get Support | Learn About

Regards,

**IBM Bluemix Team** 

Tip: If the above "Validate Email Address" button does not work in your email client, copy this URL into your browser: https://apps.admin.ibmcloud.com/manage/scxaccount/public/registration/input?token=3jrGds9PgKNcfBvArZEO88YWy4w% 40&subscriberId=500786881&offeringId=500000042&locale=en\_US

#### 回覆、全部回覆或轉寄 | 了解更多

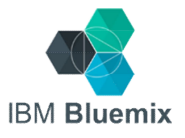

### Use your IBM ID to sign-in

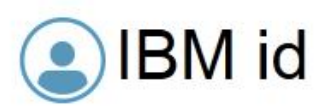

#### One key, many possibilities.

Your IBM id provides access to services, communities, support, online purchasing, and much more.

Create IBM id

#### Sign in

| BM id (user@company.c | :om) |
|-----------------------|------|
| Password              |      |

Forgot password?

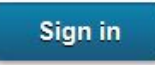

#### Help and FAQ

IBM Employees: Sign in with your intranet ID. Link your Intranet ID and IBM id

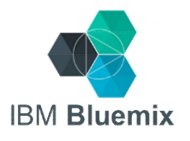

## Congratulations!

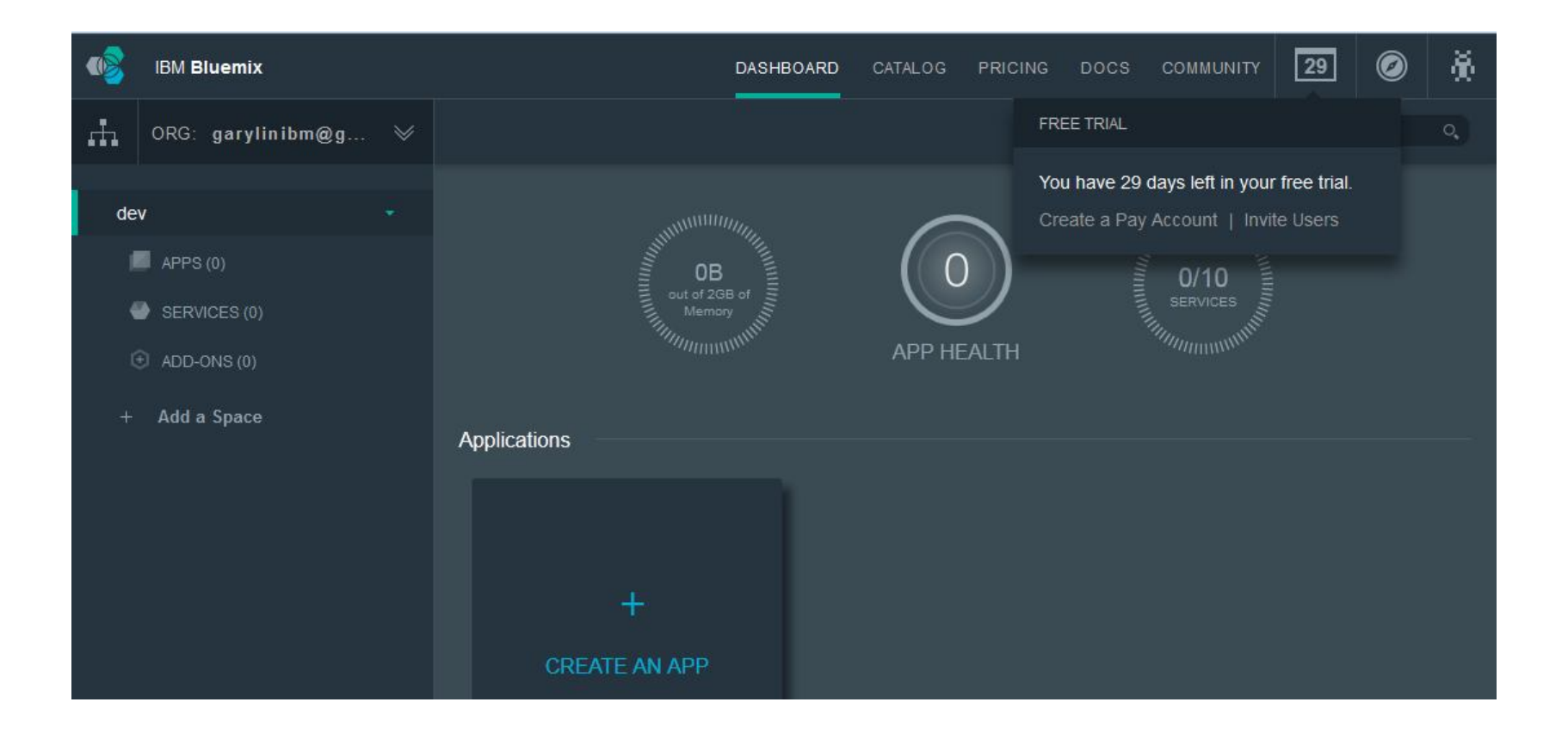

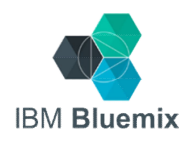

# Register IBM DevOps Services and link to Jazz ID

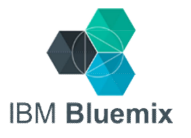

Login IBM DevOps Services:

https://hub.jazz.net/

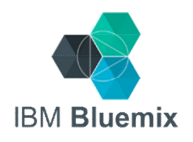

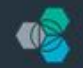

IBM Bluemix DevOps Services

EXPLORE FEATURES HELP → BLOG FORUM

UP LOG IN

### **DevOps Made Easy**

Integrated Agile Planning, Coding, Building, Deploying

Sign up for free

Connect with Bluemix DevOps Services: 😕 💿 🚹

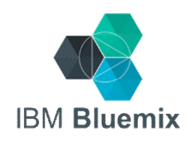

### Use your IBM ID to log in to DevOps Services

|                                                                                                    | Sign Up<br>Create an IBM id<br>Already have an IBM id? Log in to start the         | 2 Log in 3 Pick an alias                                                                                   |
|----------------------------------------------------------------------------------------------------|------------------------------------------------------------------------------------|----------------------------------------------------------------------------------------------------|
| IBM Bluemix <sup>™</sup> DevOps Services                                                                                                    | First name                                                                         | Last name                                                                                                  |
| Why register?<br>Enhance your Bluemix experience.<br>Develop and deploy software in the cloud.<br>Code with the Web IDE in your browser.                                    | Create password                                                                    | Re-enter password                                                                                          |
|                                                                                                    | Country of Residence                                                               | ✓ Affiliation                                                                                              |
| Push your applications to <u>Bluemix</u> , IBM's cloud platform.<br>Ask questions and get answers in our forum.<br>Get started by forking projects or following a tutorial. | Please enter a security question that on<br>question. Occasionally, you may be ask | nly you can answer. Then, enter the answer to the<br>ted to answer this question to confirm your identity. |
| earn more                                                                                                    | Security question                                                                  | Security question answer                                                                                   |

Please keep me informed of products, services, and offerings from IBM companies worldwide.

I accept the DevOps Services Terms of Use.

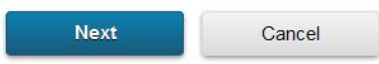

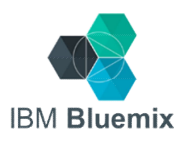

#### IBM. •

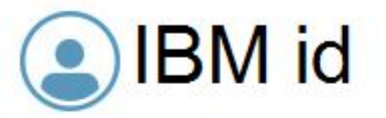

#### One key, many possibilities.

Your IBM id provides access to services, communities, support, online purchasing, and much more.

Create IBM id

#### Sign in

IBM id (user@company.com)

Password

Forgot password?

Sign in

#### Help and FAQ

IBM Employees: Sign in with your intranet ID. Link your Intranet ID and IBM id

Contact Privacy Terms of use Accessibility

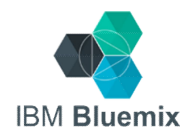

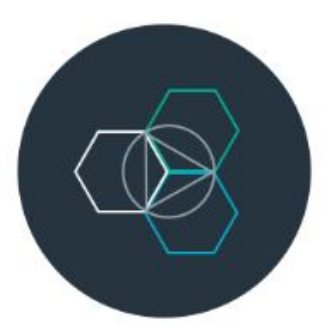

#### IBM Bluemix<sup>™</sup> DevOps Services

Enhance your Bluemix experience. Develop and deploy software in the cloud. Code with the Web IDE in your browser. Push your applications to <u>Bluemix</u>, IBM's cloud platform. Ask questions and get answers in our forum. Get started by forking projects or following a tutorial.

Learn more

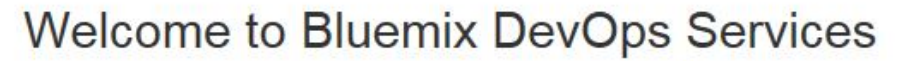

Before you get started, we need to associate your IBM id with an alias. An alias is a unique, publicly visible short name used in Git repository paths, Track & Plan, and desktop and command line clients.

| • | nccu01 |  |
|---|--------|--|
|   |        |  |

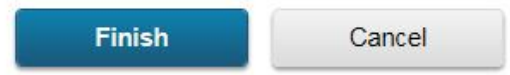

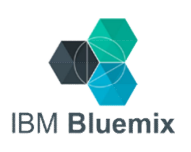

#### Success!

✓ You are now ready to start using Bluemix<sup>™</sup> DevOps Services

IBM id: bm\_nccu01@yahoo.com.tw

Alias: nccu01

Important: When signing in from desktop and command line clients such as Git and Team Concert, use your alias with your IBM password. <u>Why?</u>

Continue

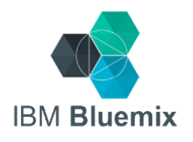

## Install CloudFoundry (cf) Command Line Interface

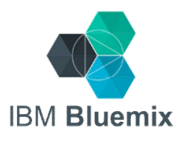

## Download cf Command Line Interface

https://github.com/cloudfoundry/cli/releases

### (請下載適合您作業系統的Installer)

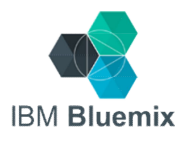

Latest release

⊗ v6.11.2 • 2a26d55

### CF version v6.11.2

simonleung8 released this 14 days ago · 19 commits to master since this release

### CF version v6.11.2

### Installers

- · Debian 32 bit
- Debian 64 bit
- Redhat 32 bit
- · Redhat 64 bit
- · Mac OS X 64 bit
- Windows 32 bit
- · Windows 64 bit

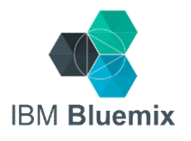

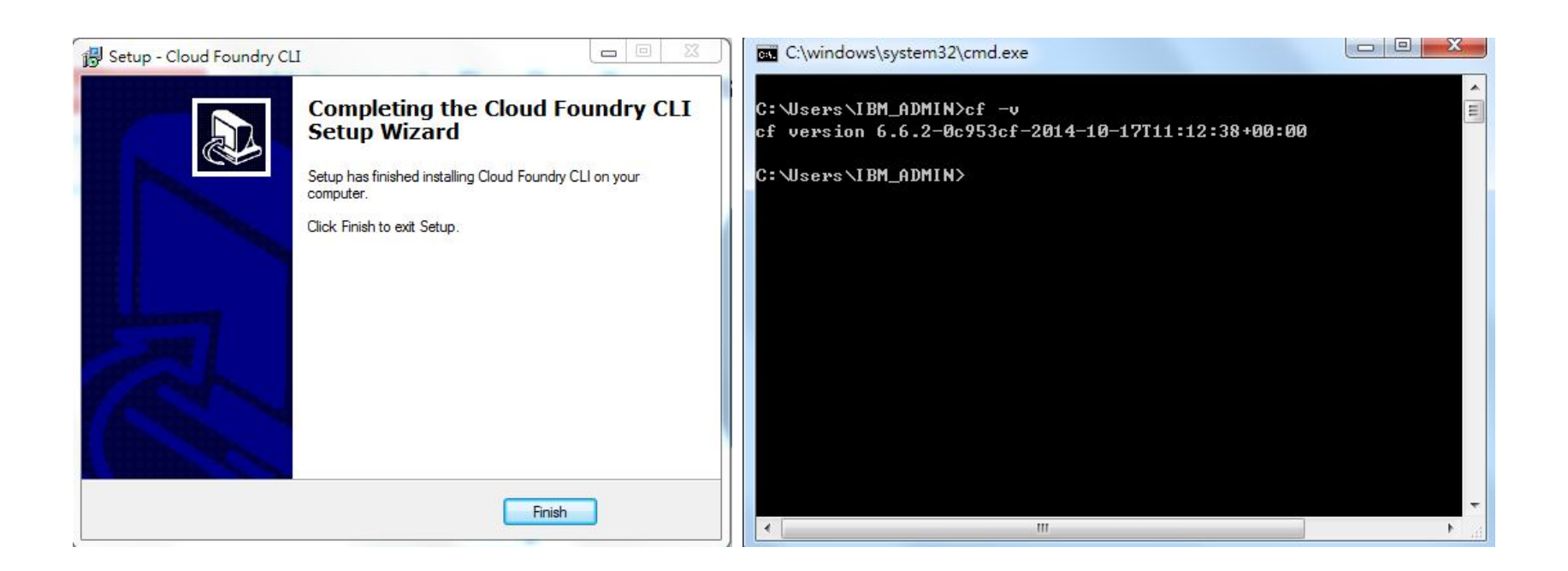

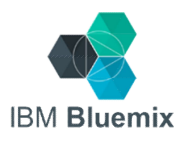

## We are ready!

## IBM<sup>®</sup> Bluemix<sup>™</sup>

A cloud platform for the world's ideas

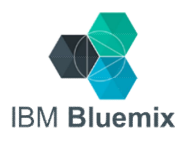

## Lab #1: Create a Java Cache Web Application on Bluemix

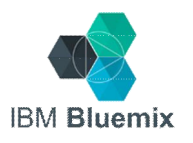

## Step 1: Login Bluemix

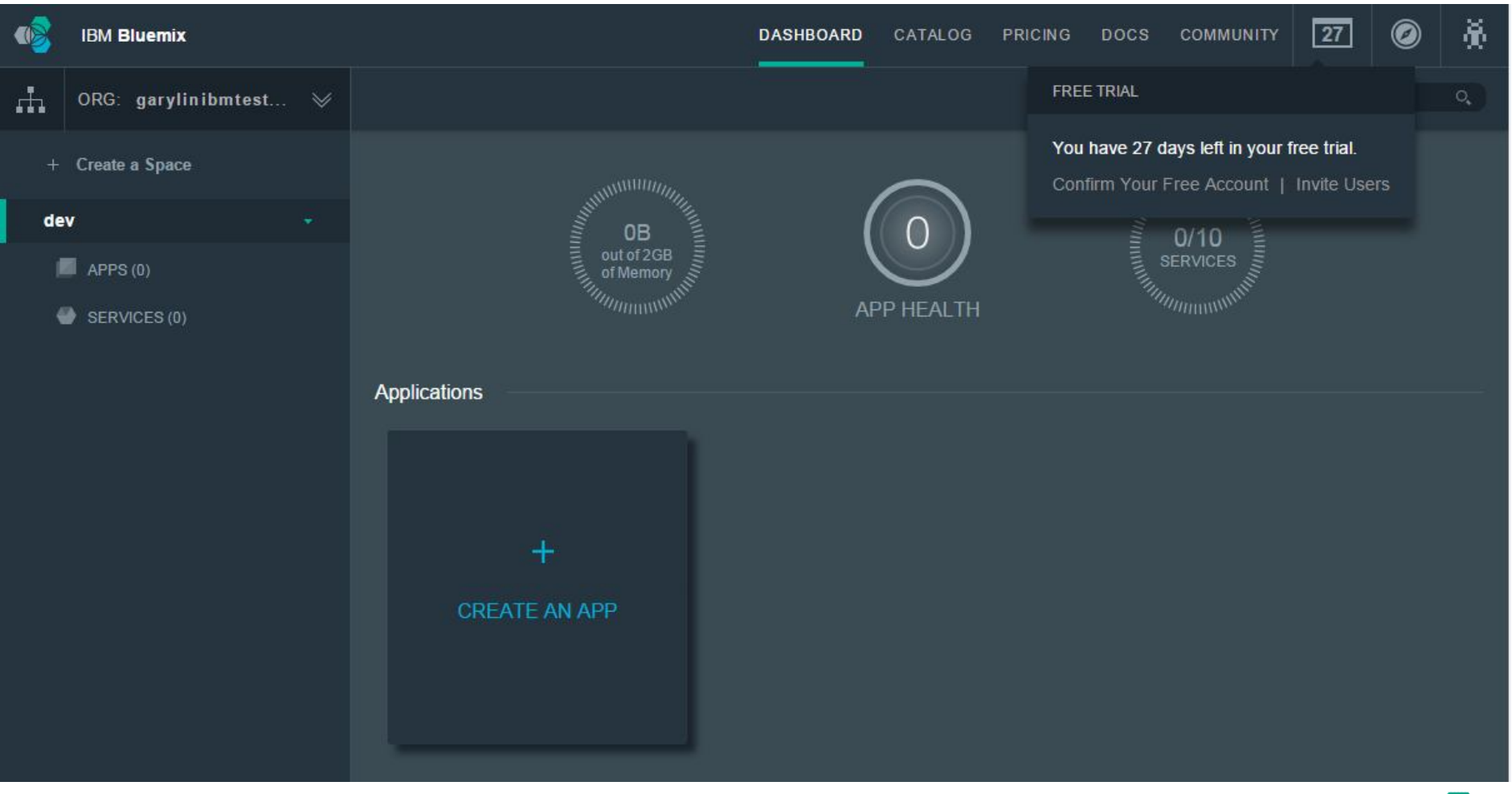

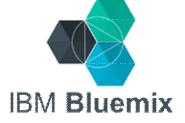

## Step 2: select "CATALOG" tab

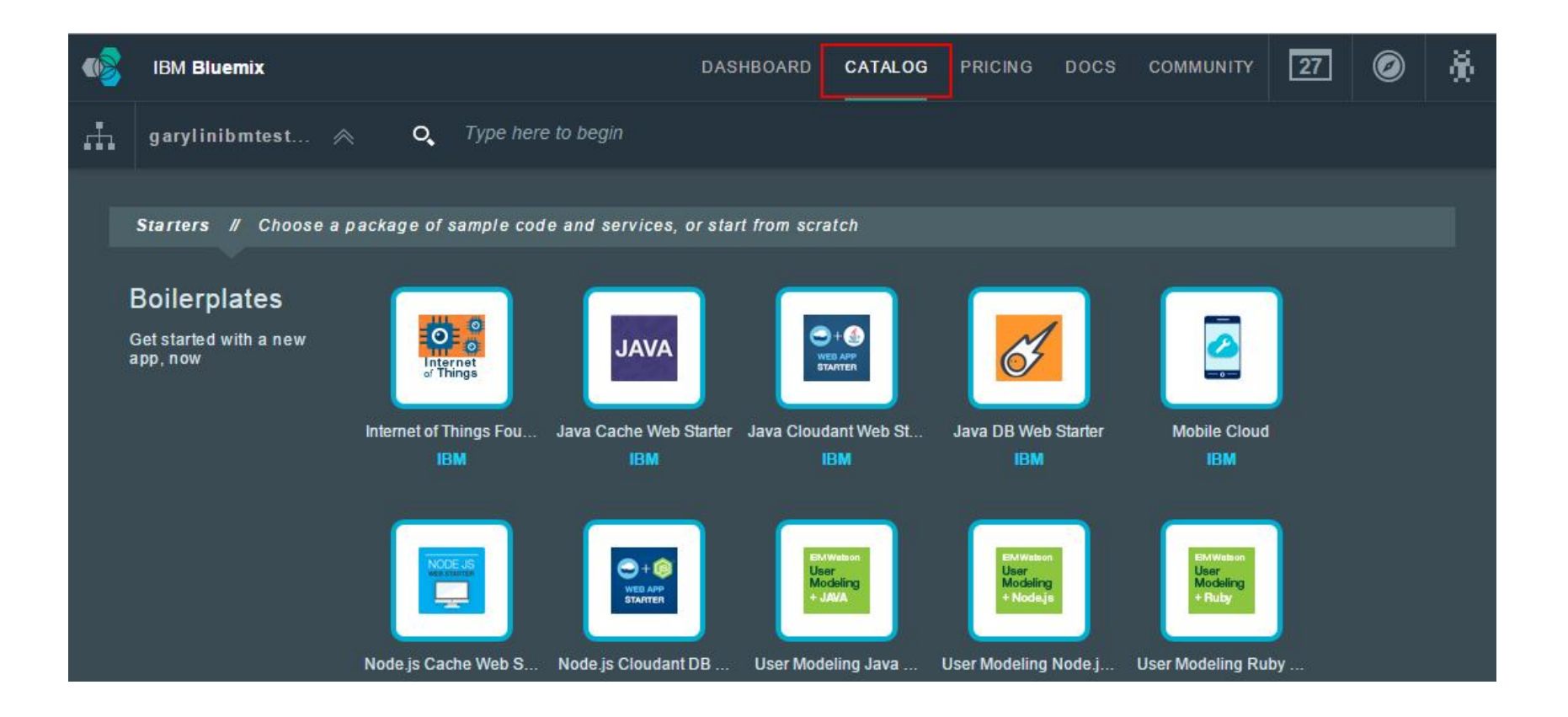

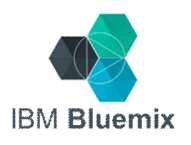

## Step 3: Select "Java Cache Web Starter" in Boilerplates

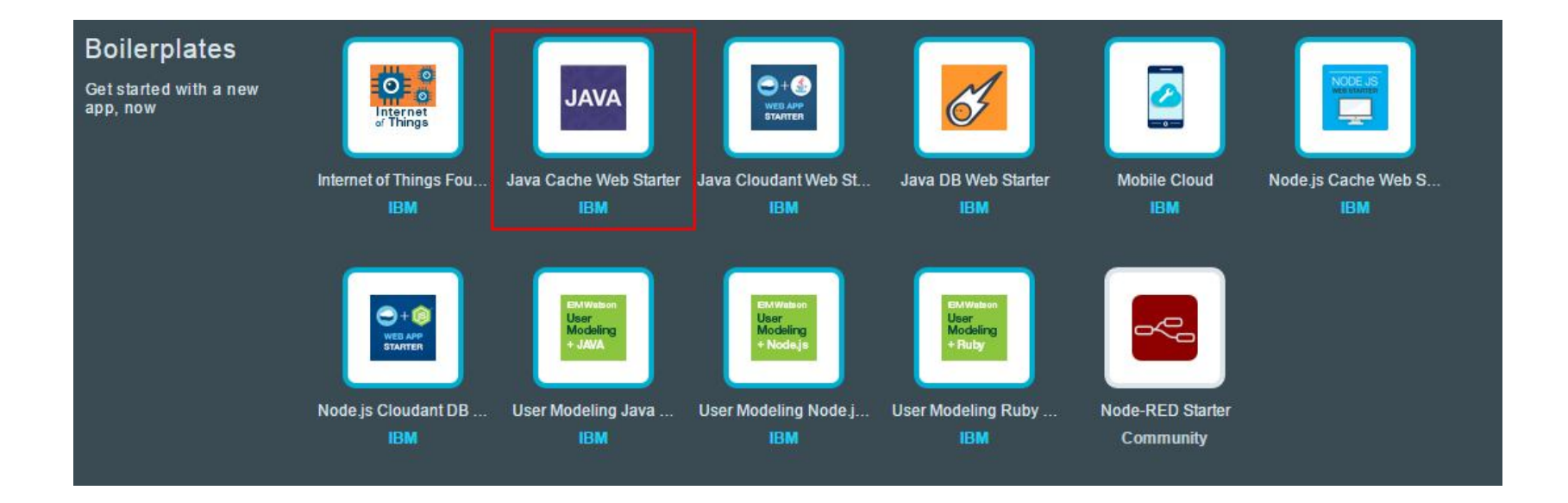

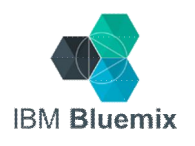

## Step 4: Name your application and click "CREATE"

|                                                                                                    | .java<br>liberty<br>Liberty for Java™   | Data Cache Moni                 | toring and                               | Create an app:<br>Name<br>javaCache-garylin<br>Host:<br>javaCache-gary . mybluem | nix.net |
|----------------------------------------------------------------------------------------------------|-----------------------------------------|---------------------------------|------------------------------------------|----------------------------------------------------------------------------------|---------|
| Starter<br>IBM                                                                                                    | Quickly get started with Java and Java™ | the IBM Data Cache service      | . Powered by Liberty for                 | Selected Plans:<br>Liberty for Java™                                             |         |
| This sample application<br>demonstrates how to use the<br>BM DataCache Service Java<br>Native API with the Java Web<br>untime on IBM Cloud. |                                         |                                 | VIEW DOCS                                | Default<br>Data Cache                                                            | •       |
| VERSION<br>0.0                                                                                                    | Pick a plan                             | Monthly prices shown            | are for country or region: <u>Taiwan</u> | Monitoring and Analytics                                                         |         |
| TYPE<br>Boilerplate                                                                                                    | Plan Features                           | for 30 days (375 GR-hours free) | Price                                    | Free                                                                             |         |

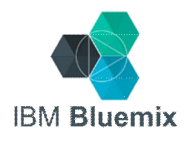

# Step 5: Check your application status

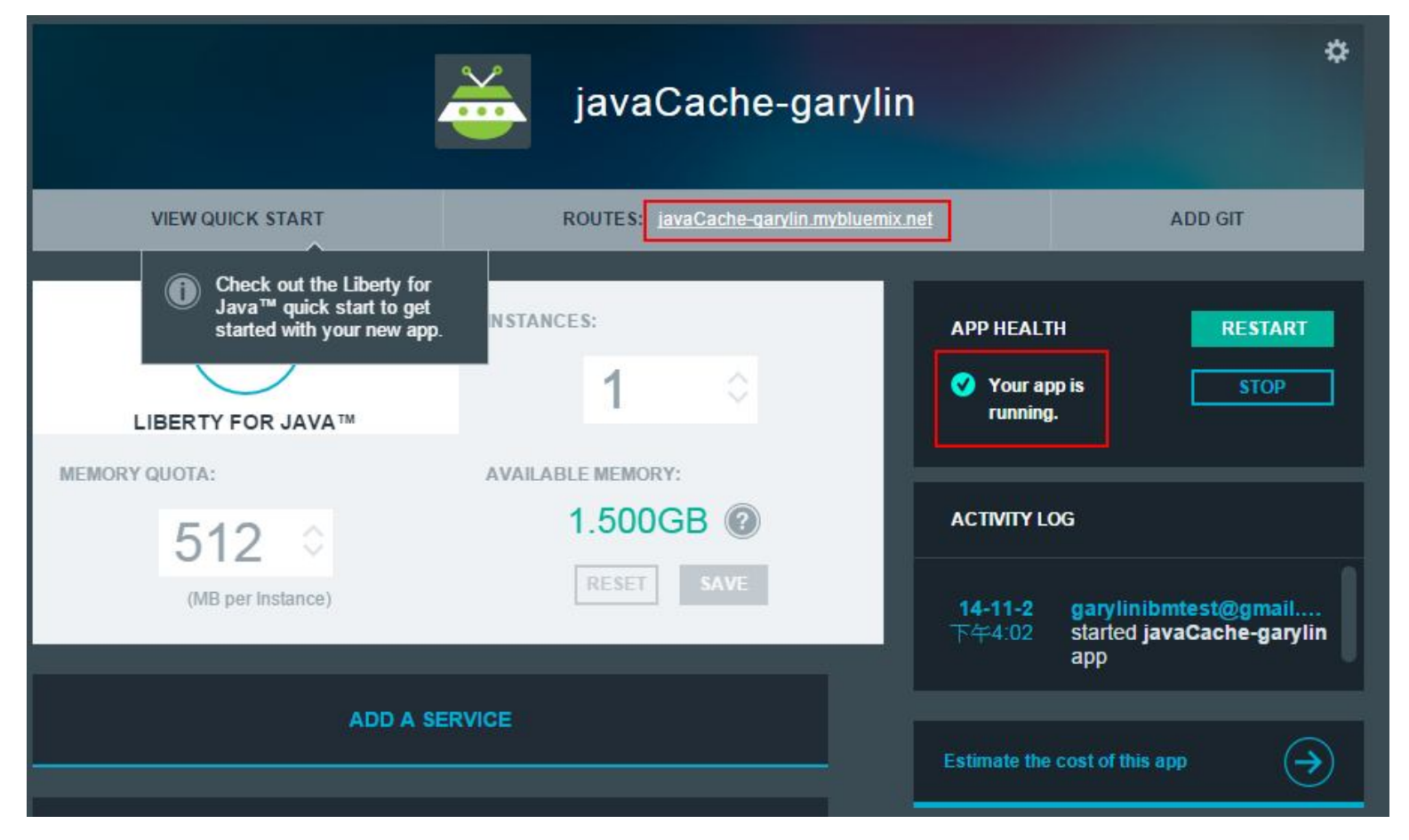

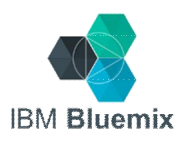

# Step 6: Play with your new application on Bluemix

| Grid Ope   | rations:   |       |        |     |
|------------|------------|-------|--------|-----|
| Key:       | name       |       |        |     |
| Value:     | Gary       |       |        |     |
| Put suc    | ccessfull. |       |        |     |
|            | Get        | Put   | Delete |     |
| Grid Entri | es:        |       |        |     |
| Key        |            | Value |        |     |
| <b>F</b>   |            | Con   |        | -63 |

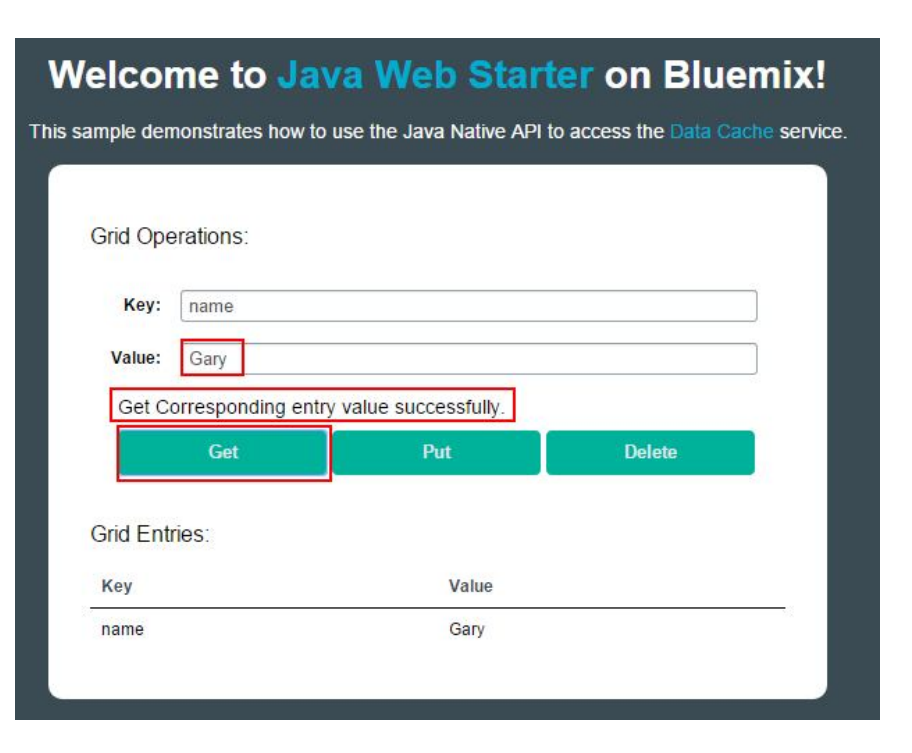

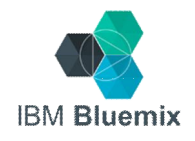

## Lab #1 completed!

## IBM<sup>®</sup> Bluemix<sup>™</sup>

A cloud platform for the world's ideas

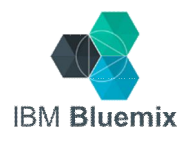

## Lab #2: Use cf Command Line Interface

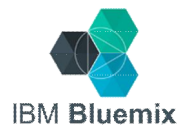

# Step 1: Click on the Java Web Application you just created

|     | IBM Bluemix         |   |                    | DASHBOARD              | CATALOG                        | PRICING                 | DOCS | COMMUNITY     | 26        | Ø      | ð  |
|-----|---------------------|---|--------------------|------------------------|--------------------------------|-------------------------|------|---------------|-----------|--------|----|
| .fh | ORG: garylinibmtest | ♦ |                    |                        |                                |                         |      | ≣≡            | Type to s | search | 0, |
|     | Create a Space      |   |                    |                        | $\sim$                         |                         |      | 1111111111111 |           |        |    |
| de  | ý .                 |   | 1000 512MB         | 512MB                  |                                |                         |      | 2/10          |           |        |    |
|     | APPS (1)            |   | out of 2GB         |                        | $\checkmark$                   |                         |      | SERVICES      |           |        |    |
| 4   | SERVICES (1)        |   |                    | AF                     | PP HEALTH                      |                         |      |               |           |        |    |
|     |                     |   |                    |                        |                                |                         |      |               |           |        |    |
|     |                     |   | Applications       |                        |                                |                         |      |               |           |        | _  |
|     |                     |   | +<br>CREATE AN APP | <b>java</b><br>javaCac | aCache-gar<br>he-garylin.myblu | <b>ylin</b><br>emix.net |      |               |           |        |    |
|     |                     |   |                    | Running                | ¢.                             | ₫ ★                     |      |               |           |        |    |

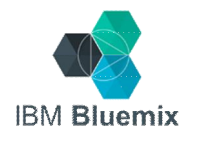

## Step 2: Click "View Quick Start"

|                                           | javaCache-gary                   | ¢<br>lin                                 |
|-------------------------------------------|----------------------------------|------------------------------------------|
| VIEW QUICK START                          | ROUTES: javaCache-garylin.myblue | mix.net ADD GIT                          |
| .java<br>liberty<br>LIBERTY FOR JAVA™     | instances:                       | APP HEALTH RESTART  Vour app is running. |
| MEMORY QUOTA:<br>512<br>(MB per Instance) | AVAILABLE MEMORY:<br>1.500GB     | ACTIVITY LOG<br>No activity available    |
| ADD A SE                                  | ERVICE                           | Estimate the cost of this app            |

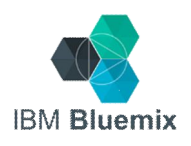

## Step 3: Download the Java Web Application package

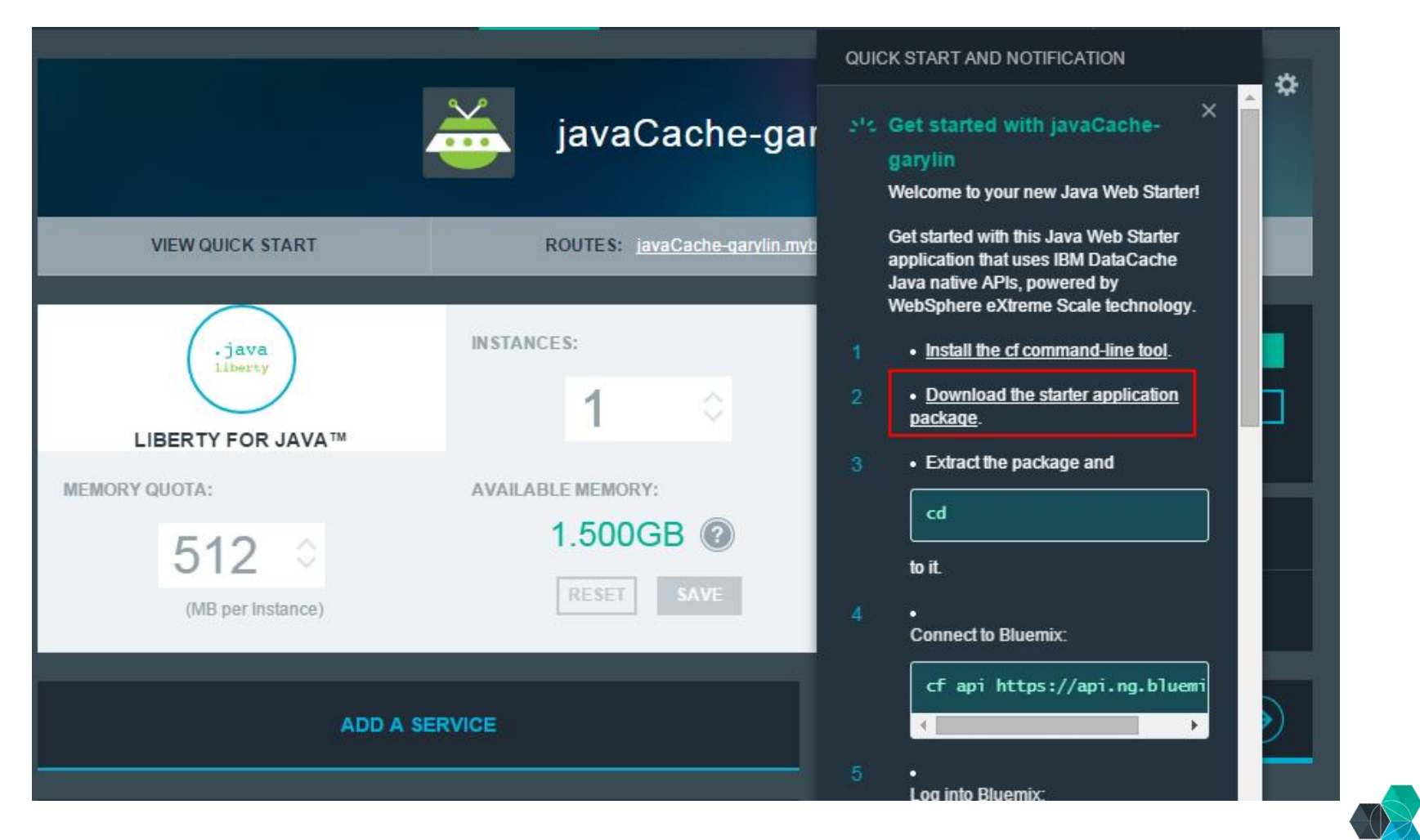

IBM Bluemix

# Step 4: Please follow the steps listed in Quick Start

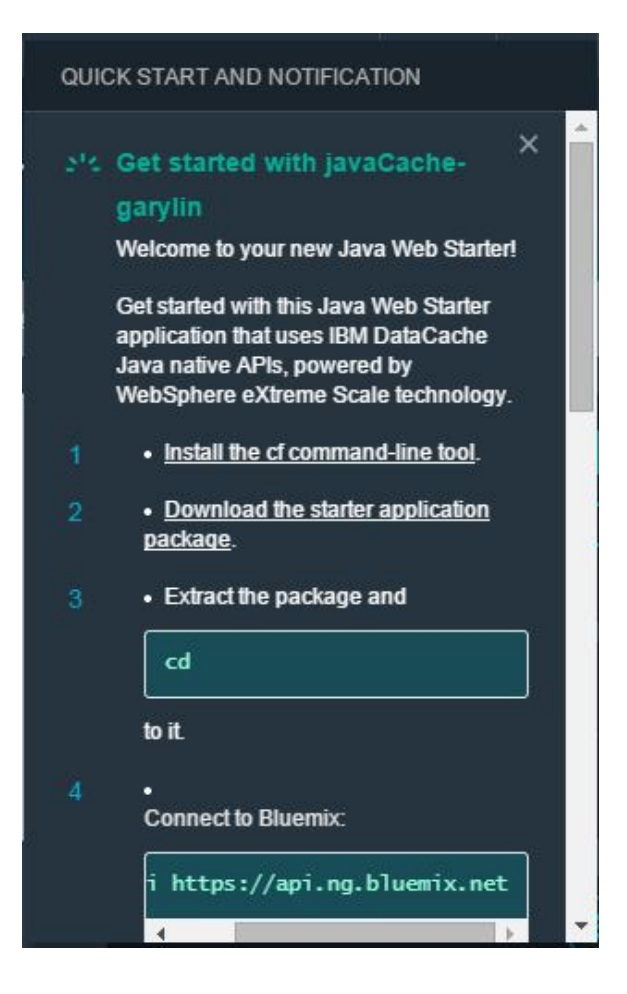

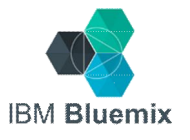

# Extract the package and cd to the directory

| ● 車服 ● 57  | /STEM (C:) > download | *              |                                                                           |                                                                                                    |                     |                                                                                                    |                                       |
|------------|-----------------------|----------------|---------------------------------------------------------------------------|----------------------------------------------------------------------------------------------------|---------------------|----------------------------------------------------------------------------------------------------|---------------------------------------|
| ፤(E) 檢視(V) | 工具(T) 說明(H)           |                |                                                                           |                                                                                                    |                     |                                                                                                    |                                       |
| 詞 開啟 🔹     | · 燒錄 新增資料夾            |                |                                                                           |                                                                                                    |                     |                                                                                                    |                                       |
| ŧ          | 名稱                    | ^              | 修改                                                                        | 日期 類                                                                                                    | 型                   |                                                                                                    |                                       |
|            | 🧾 javaCache-gar       | /lin.zip<br>開題 | 2014<br>2( <b>O)</b>                                                      | 4/11/02下午 匷                                                                                                    | 縮的 (zipp            |                                                                                                    |                                       |
| 位置         |                       | 在新<br>名 Sky    | f視窗開啟(E)<br>Drive Pro                                                     | •                                                                                                    |                     |                                                                                                    |                                       |
|            |                       | 解圖             | 琶縮全部(T)                                                                   |                                                                                                    |                     |                                                                                                    |                                       |
|            |                       | Git:           | ect Left Side to Ci<br>Init Hans                                          | ompare                                                                                                    |                     | _                                                                                                    |                                       |
|            |                       |                | )▼ <mark>→</mark> ◆ 電腦 → 1<br>編輯(E) 檢視(V)                                 | SYSTEM (C:) ) download )<br>工具(T) 說明(H)                                                                                                    | javaCache-garylin 🕨 |                                                                                                    | c: \>cd C:\download\javaCache-garylin |
|            |                       |                | 理 ▼ 加入至螟                                                                  | 體櫃 ▼ 共用對象 ▼ 爆                                                                                                    | 錄 新增資料夾             | _                                                                                                    | C:\download\javaCache-garylin>        |
|            |                       |                | 的最愛<br>下載<br>眞面<br>最近的位置<br>證櫃<br>文件<br>音樂<br>視訊<br>圖片<br>選<br>SYSTEM (C) | <ul> <li>settings</li> <li>bin</li> <li>dep-jar</li> <li>src</li> <li>WebContent</li> <li>.classpath</li> <li>.project</li> <li>build.xml</li> <li>cacheSampleJavi</li> <li>instructions.md</li> <li>manifest.yml</li> <li>README.txt</li> </ul> | aNativeAPIs.war     | 2014/11/02<br>2014/11/02<br>2014/11/02<br>2014/11/02<br>2014/11/02<br>2014/11/02<br>2014/11/02<br>2014/11/02<br>2014/11/02<br>2014/11/02<br>2014/11/02 |                                       |
|            |                       |                | EOS_DIGITAL (E:)<br>Andy MT Wu (\\lsc0                                    | 002.tv                                                                                                    |                     |                                                                                                    |                                       |

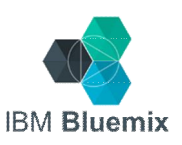

## Summary of cf commands used

- Connect to Bluemix API end point cf api
- Log into Bluemix
   cf login
- Setup organization and space target (optional) cf target
- Deploy your application cf push

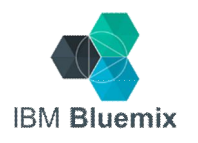

## Demo (if time permits)

• Use Eclipse to update and re-build the code, and use cf command to push it to Bluemix.

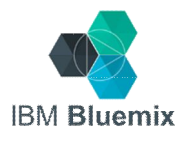

## Lab #2 completed!

## IBM<sup>®</sup> Bluemix<sup>™</sup>

A cloud platform for the world's ideas

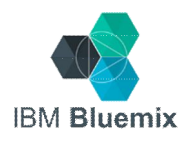

## Lab #3: Modify and Deploy Application using IBM DevOps Services

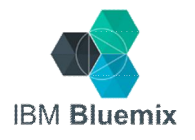

## Step 1: Click on the sample application on the DASHBOARD tab

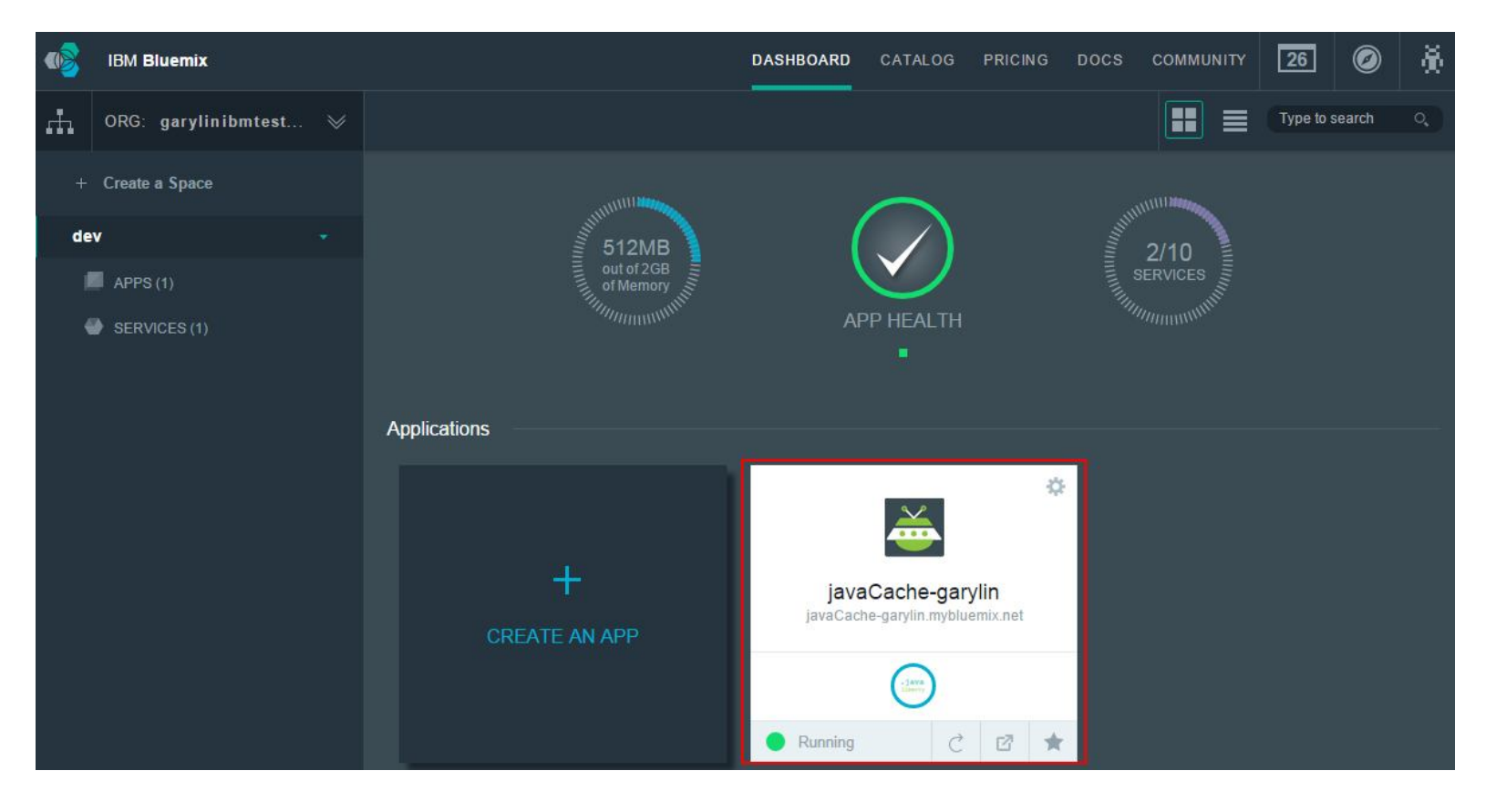

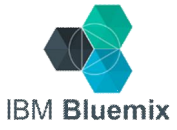

## Step 2: Click "ADD GIT"

|                                       |            | *                                         |                                                |                                                             |
|---------------------------------------|------------|-------------------------------------------|------------------------------------------------|-------------------------------------------------------------|
| VIEW QUIC                             | K START    | ROUTES: jav                               | <u>aCache-qarylin.mybluemix.net</u>            | ADD GIT                                                     |
| .java<br>11berty<br>LIBERTY FOR JAVA™ | INSTANCES: | MEMORY QUOTA:<br>512<br>(MB per Instance) | AVAILABLE MEMORY:<br>1.500GB (?)<br>RESET SAVE | APP HEALTH RESTART  Vour app is running. STOP  ACTIVITY LOG |
| ADD A SERVICE                         |            |                                           | Data Cache<br>javaCache-garylin-D              | No activity available                                       |
| BIND A S                              | SERVICE    | Show Credentials                          | (b) free                                       | Estimate the cost of this app                               |

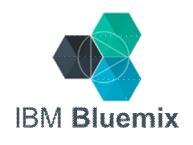

## Step 3: Input IBM ID information

Create Git Repository

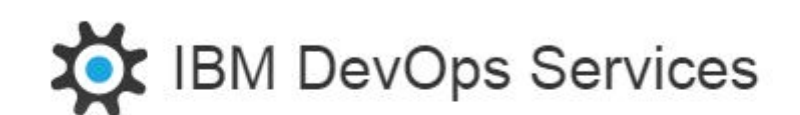

Please confirm your identity to continue.

Powered by JazzHub | Terms of Use

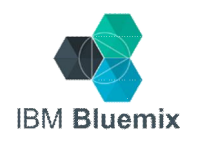

# Step 4: Continue to create git repository

Create Git Repository

?

Press **Continue** to create a Git repository associated with the **javaCache-garylin** application. Pushing changes to this repository will trigger automatic deployment to the application.

Populate the repository with the starter application package and enable build and deploy.

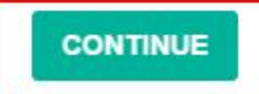

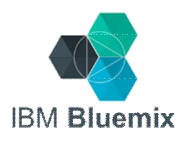

×

## Step 5: Confirm success.

Create Git Repository

✓

Success! The Git repository for your application has been created. The application starter code is now being added to the repository. The application will then be deployed and restarted.

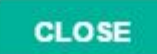

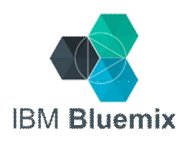

X

# Step 6: Click "EDIT CODE" to connect to the JazzHub

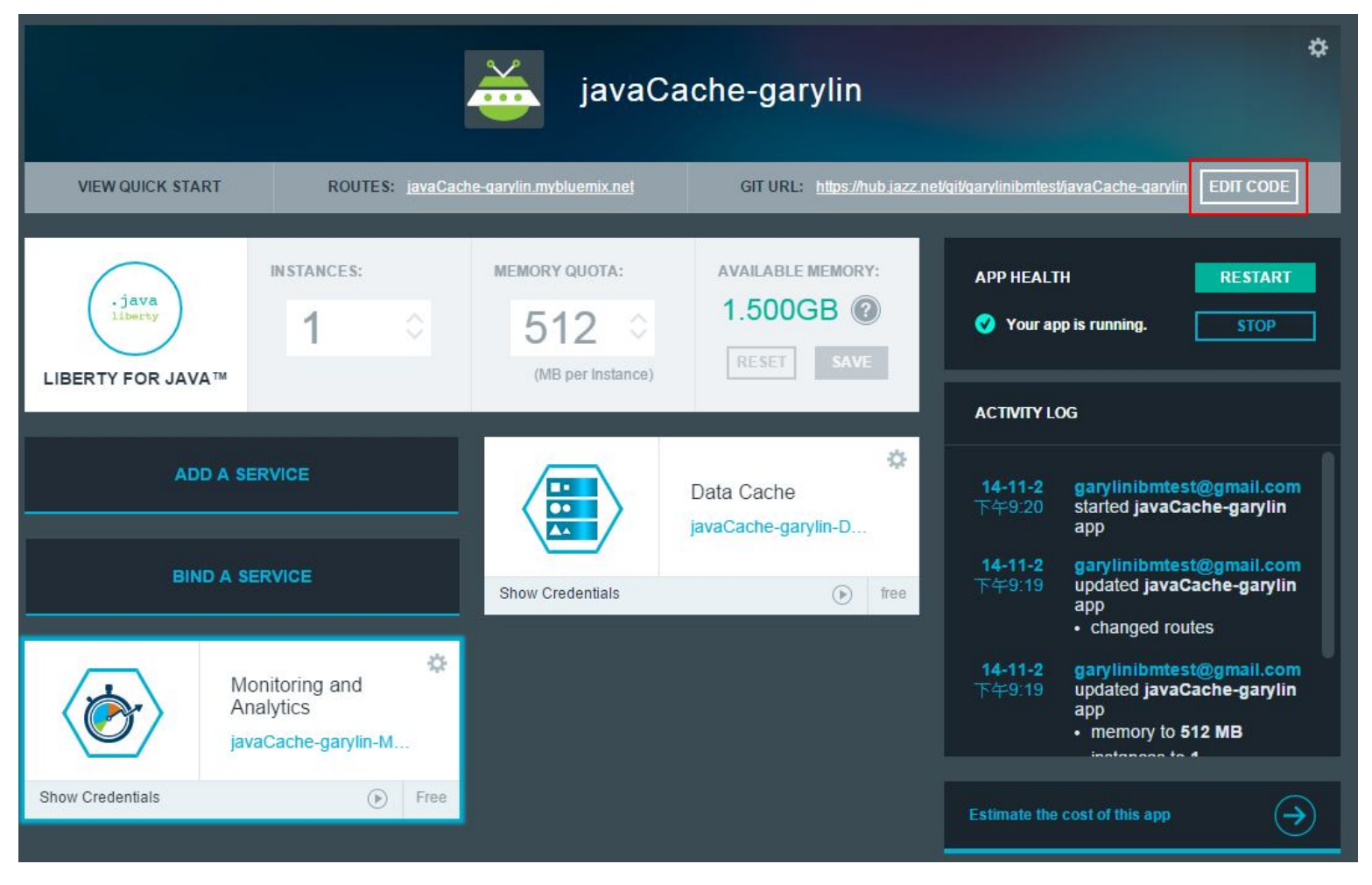

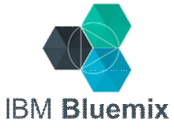

# Step 7: On the JazzHub web editor, find WebContent > index.html

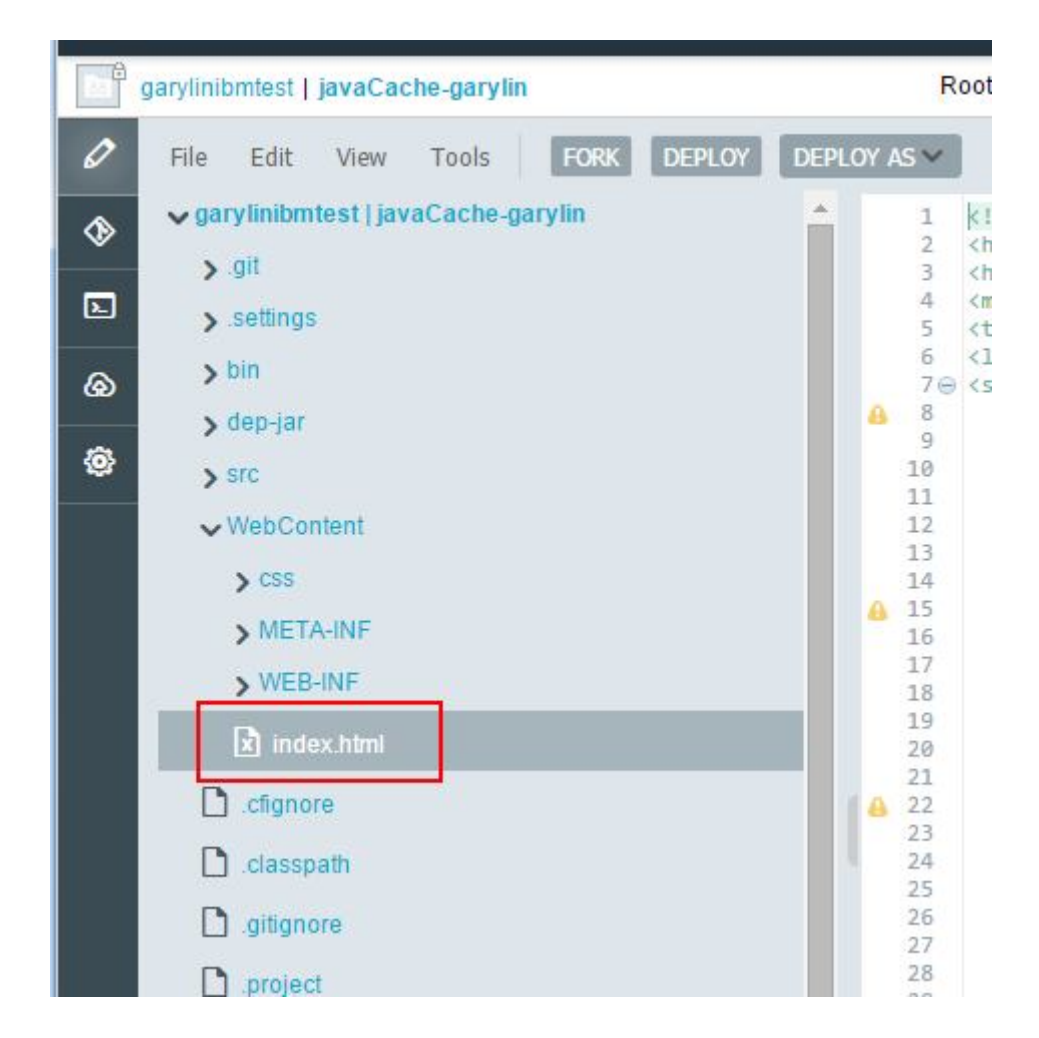

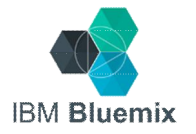

# Step 8: Change the content of the <h1> title (Hint: use Ctrl-F to search for "h1")

| 🗸 garylinibmtest   javaCache-garylin 📩 | 64         | <pre>document.getElementById('value').value = "";</pre>                                                         |
|----------------------------------------|------------|----------------------------------------------------------------------------------------------------|
| s git                                  | 66         | <pre>} document.getElementById('echo').innerHTML = result;</pre>                                                |
| · 3.                                   | 67         | }                                                                                                    |
| > settings                             | 68         | <pre>sendRequest('all');</pre>                                                                                  |
|                                        | 69         | }                                                                                                    |
| > DIII                                 | 70         | 3                                                                                                    |
| > dep-jar                              | A 71<br>72 | 1                                                                                                    |
| > src                                  | 73         | <pre>ajaxRequest.open("GET", "/ecaas?operation=" + operation + "&amp;key=" + key + pixRequest.cond(null);</pre> |
|                                        | 74         | ajaxkequest.send(nutr);                                                                                         |
| ✓ WebContent                           | 76         | 1                                                                                                    |
| N 055                                  | 77         | function getClicked() {                                                                                         |
| 1000                                   | 78         | if(hasInputKey())                                                                                               |
| > META-INF                             | 79         | <pre>sendRequest('get');</pre>                                                                                  |
|                                        | 80         | }                                                                                                    |
| > WEB-INF                              | 81         | <pre>function putClicked() {</pre>                                                                              |
| <b>D</b>                               | 82         | if(hasInputKey())                                                                                               |
| x index.html                           | 83         | sendRequest('put');                                                                                             |
| B                                      | 84         |                                                                                                    |
| .cfignore                              | 00         | function deletecticked() {                                                                                      |
| D                                      | 87         | indemost ('delate');                                                                                            |
| Classpath                              | 88         | 3                                                                                                    |
|                                        | 89         | (/scrint>                                                                                                    |
|                                        | 90         |                                                                                                    |
|                                        | 91         | <body onload="load();"></body>                                                                                  |
| D .project                             | 92         | <11>                                                                                                    |
|                                        | 93         | Welcome to <pre>cpan clacc="blue"&gt;Java Web Starter</pre> on Bluemix!                                         |
| 🖸 build.xml                            | 94         | <br><br><br><br>                                                                                                |
|                                        | 95         | *** Modified using IBM DevOps Services ***                                                                      |
|                                        | 96         |                                                                                                    |
| D instructions and                     | 9/         | <pre></pre>                                                                                                    |
|                                        | 90         | <pre>cutv class = description 20015 Sample demonstrates now to use the Java Native chp /&gt;</pre>              |
| Discounts                              | 100        | <pre>(div class="container" style="color: black")</pre>                                                         |
| O LICENSE.IXI                          | 101        | <h2>Grid Operations:</h2>                                                                                       |
|                                        |            |                                                                                                    |

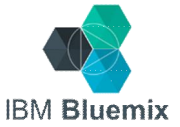

## Step 9: Save the changes using File > Save

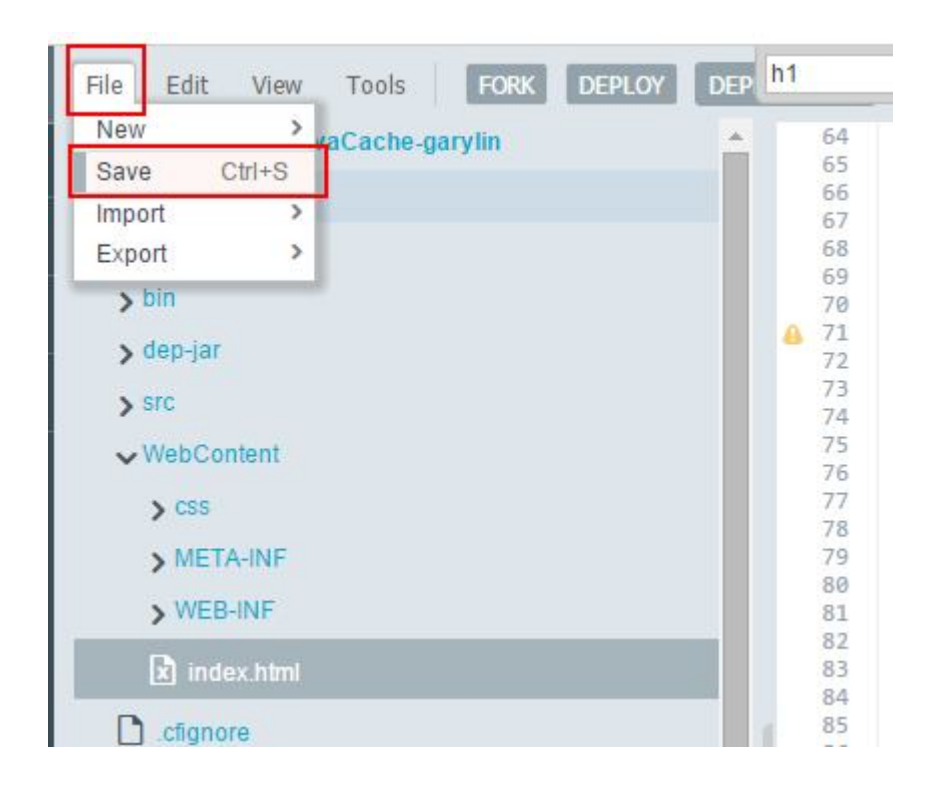

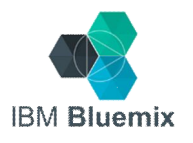

# Step 10: Switch to "Git Repository" view

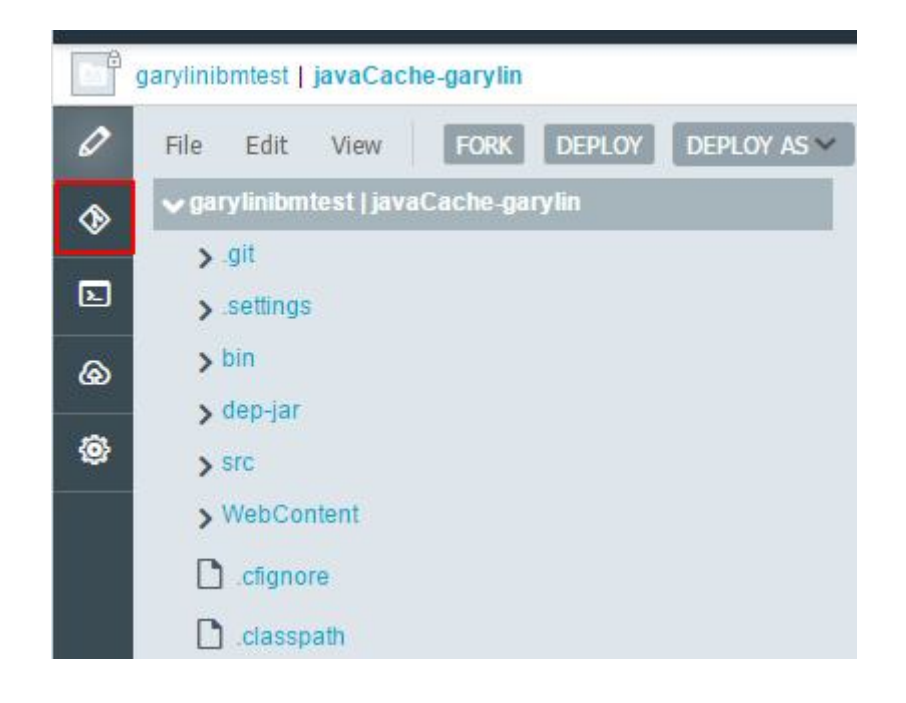

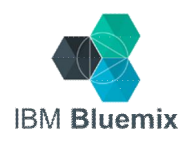

# Step 11: View the changes, add comment, and COMMIT

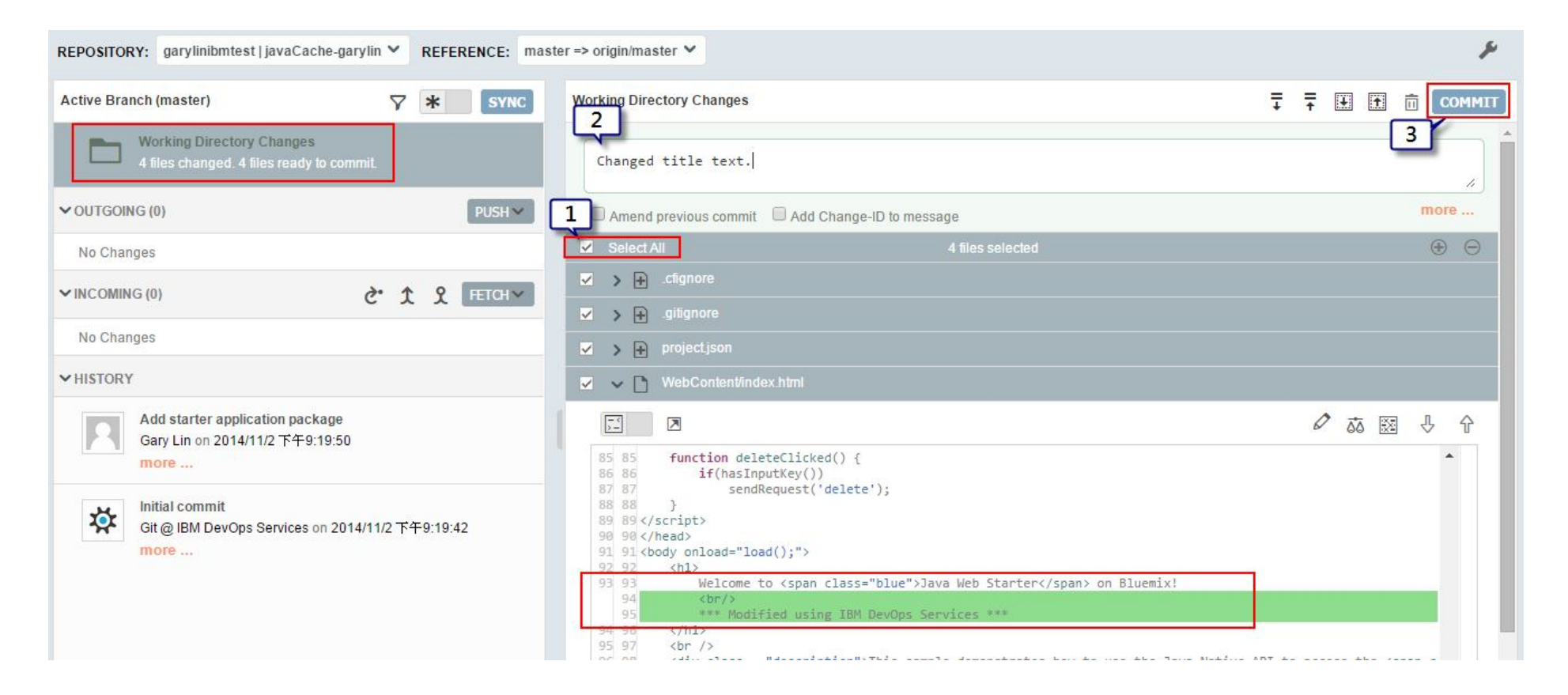

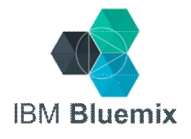

# Step 12: Click FETCH to sync with remote master

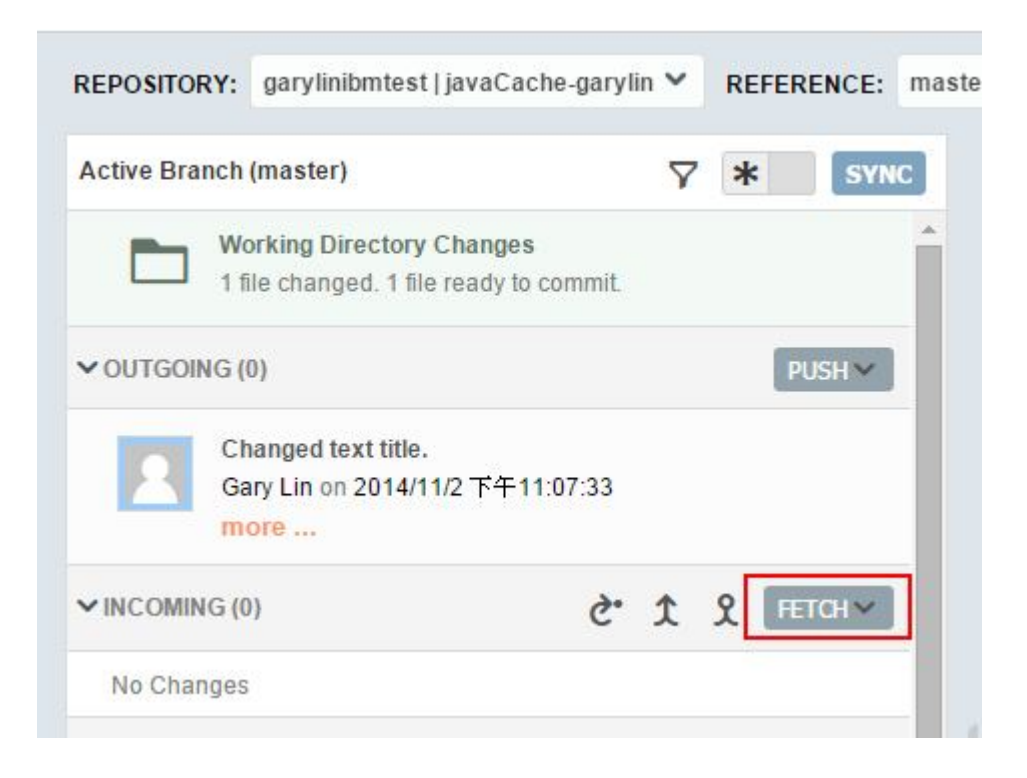

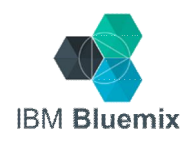

# Step 13: PUSH the outgoing changes to remote repository

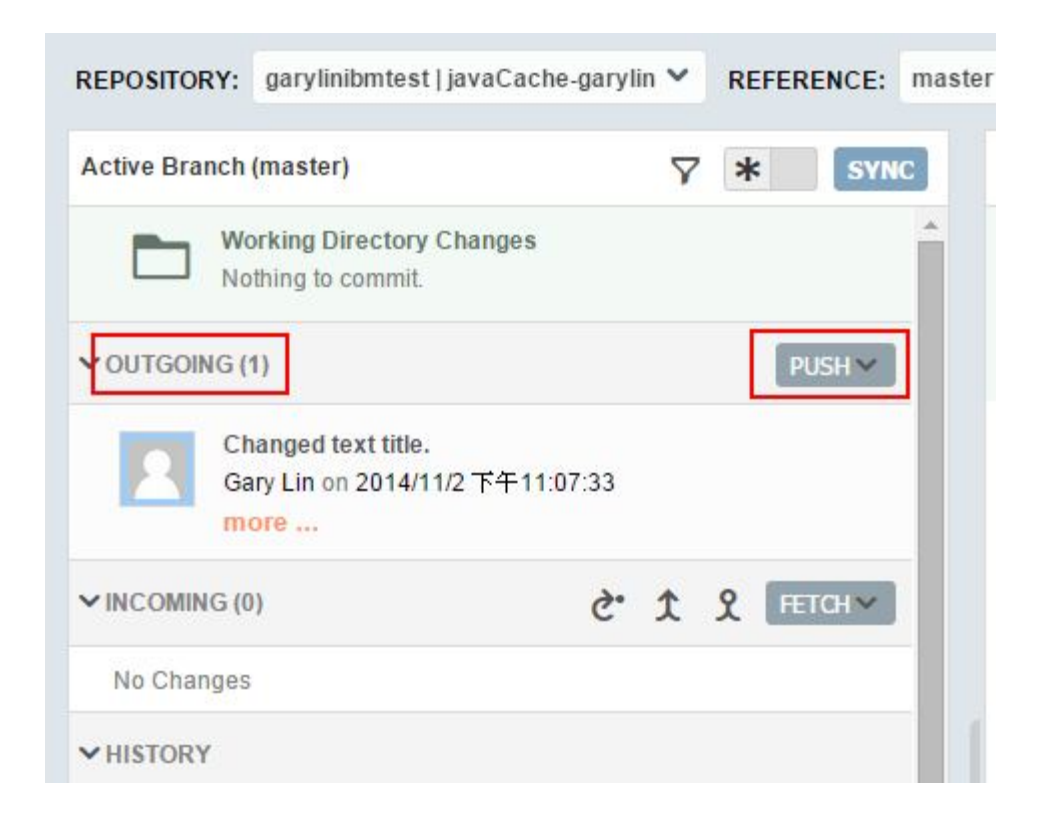

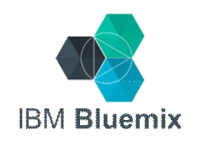

## Step 13 (cont'd)

| IB  | DevOps Services                   | Push<br>[OK] master => origin/r        | Result:<br>naster              |                                                        |  |  |
|-----|-----------------------------------|----------------------------------------|--------------------------------|--------------------------------------------------------|--|--|
| o 🎦 | arylinibmtest   javaCache-garylin | Processing char<br>Processing changes: | nges: refs: 1<br>refs: 1, done |                                                        |  |  |
| 0   | REPOSITORY: garylinibmtest   java | Cache-garylin 🗡 🛛 REFI                 | ERENCE: master =>              | origin/master 💙                                        |  |  |
| ♦   | Active Branch (master)            | ▽ *                                    | SYNC                           | rking Directory Changes                                |  |  |
|     | Working Directory Chang           | ges                                    |                                |                                                        |  |  |
| ه   | Nothing to commit.                | Push commits a                         |                                | and tags from your local branch into the remote branch |  |  |
| ۲   | ✓ OUTGOING (0)                    |                                        | PUSH~                          | Amend previous commit 🛛 Add Change-ID to               |  |  |
|     | No Changes                        |                                        |                                |                                                        |  |  |

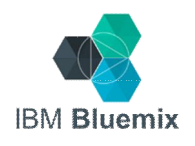

## Step 14: Switch to BUILD & Deploy

| garylinntu   ja                              | avaCache-garylin-1                                                |                                                                                                    | E                                                          | DIT CODE TRACK & PLAN BUILT                                  | & DEPLOY                |
|----------------------------------------------|-------------------------------------------------------------------|----------------------------------------------------------------------------------------------------|------------------------------------------------------------|--------------------------------------------------------------|-------------------------|
|                                              |                                                                   | OFF SIMPLE                                                                                          | ADVANCED                                                   | REQU                                                         | EST DEPLOY              |
| Warning: Yo<br>won't be dep<br>into the repo | u are deploying a Java W<br>loyed. You can build Jav<br>yourself. | /AR file as part of your application. If you modify<br>a apps using ADVANCED Build & Deploy, or you | the Java source you'll need<br>I can rebuild the WAR using | to rebuild the WAR file or your desktop tools and commit the | changes<br>new WAR file |
| Git URL                                      | https://hub.jazz.net/git/                                         | garylinntu/javaCache-garylin-1                                                                      |                                                            |                                                              |                         |
| Deploy from:                                 | refs/heads/master 🔻                                               |                                                                                                    |                                                            |                                                              |                         |
| Deploy to:                                   | javaCache-garylin-1                                               | javaCache-garylin-1.mybluemix.net                                                                   |                                                            |                                                              |                         |
|                                              | CONFIGURE                                                         |                                                                                                    |                                                            |                                                              | REFRESH                 |
| Status                                       | Result                                                            | Comment                                                                                             | Committer                                                  | Started                                                      | Logs                    |
| 0                                            | OK                                                                | change title text for demo                                                                          | Gary Lin                                                   | Less than one minute ago                                     | Log                     |

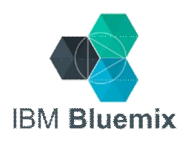

# Step 15: Request a build and auto deploy it to Bluemix

Note: It may take some time to complete the build and deployment.

| eline                                                              |    |                                       |      |             |
|--------------------------------------------------------------------|----|---------------------------------------|------|-------------|
| Git Repo<br>master<br>Latest Commit:<br>change title text for demo | Ø  | <b>dev</b> US South<br>No deployments | Ø    |             |
| Builder<br>Ant                                                     | _  | javaCache-gary Runni                  | ng 🔵 | add a stage |
| REQUEST BUILD                                                      |    | No build info                         |      |             |
| Last Build Show Histo                                              | ry |                                       |      |             |

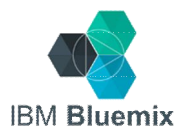

# Step 15: Request a build and auto deploy it to Bluemix (cont'd)

Note: It may take some time to complete the build and deployment.

| OF                                                                 | FF SIMPLE ADVANCED                                     |          |
|--------------------------------------------------------------------|--------------------------------------------------------|----------|
| ipeline                                                            |                                                        |          |
| Git Repo<br>master<br>Latest Commit:<br>change title text for demo | dev US South<br>⊘ Deployment 1 Success                 |          |
| Builder<br>Ant<br>REQUEST BUILD                                    | javaCache-gary Running  Deployed 3 minutes ago Build 1 | add a st |
| Build 1                                                            |                                                        |          |

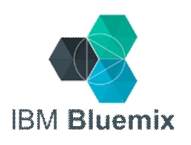

## Step 16: Check your changes on Bluemix

| sample demo | onstrates how to | use the Java Native AP | I to access the Data C | ache se |
|-------------|------------------|------------------------|------------------------|---------|
| Grid Oper   | ations:          |                        |                        |         |
| Key:        | Input key        |                        |                        |         |
| Value:      |                  |                        |                        |         |
|             | Get              | Put                    | Delete                 |         |
|             |                  |                        |                        |         |

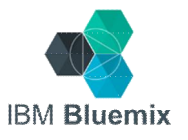

## Lab #3 completed!

## IBM<sup>®</sup> Bluemix<sup>™</sup>

A cloud platform for the world's ideas

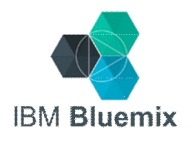

## Next step

- Start play with the Starters and Services on Bluemix
  - Click "VIEW DOCS" to find all the information you need
- Visit COMMUNITY resource to interesting samples, discussions, Q&As, and related events.

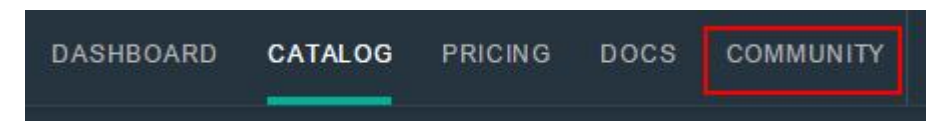

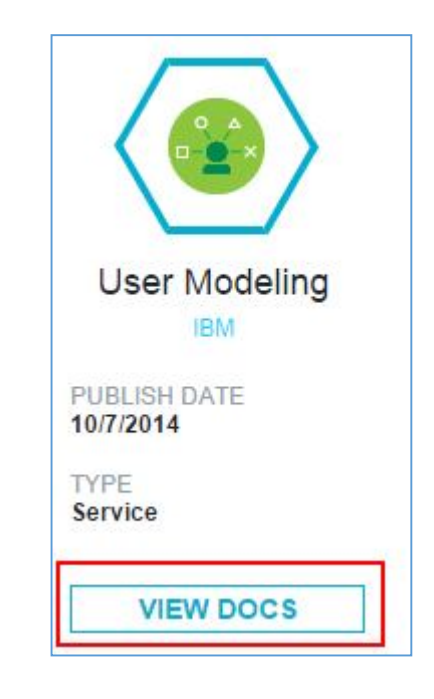

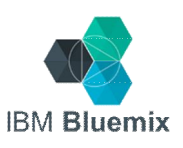